## ('>papaki HELP

**Γνωσιακή βάση > Billing > Πληρωμές >** Πώς μπορώ να πληρώσω μέσω του Εθνική webbanking?

Πώς μπορώ να πληρώσω μέσω του Εθνική web-banking? - 2022-12-13 - Πληρωμές

Για να πραγματοποιήσετε την πληρωμή σας στο Papaki μέσω web-banking, χρησιμοποιείστε τον Κωδικό Ηλεκτρονικής Πληρωμής, τον οποίο βρίσκετε στο email παραγγελίας ή στο Control Panel επιλέγοντας **Ο λογαριασμός μου >> Ιστορικό παραγγελιών** αν πρόκειται για ανανέωση/αναβάθμιση υπηρεσίας.

Συγκεκριμένα, η διαδικασία που θα πρέπει να ακολουθήσετε είναι η εξής:

1. Μεταβείτε στη σελίδα <u>web-banking της Εθνικής</u> και επιλέξτε **Digital Banking**.

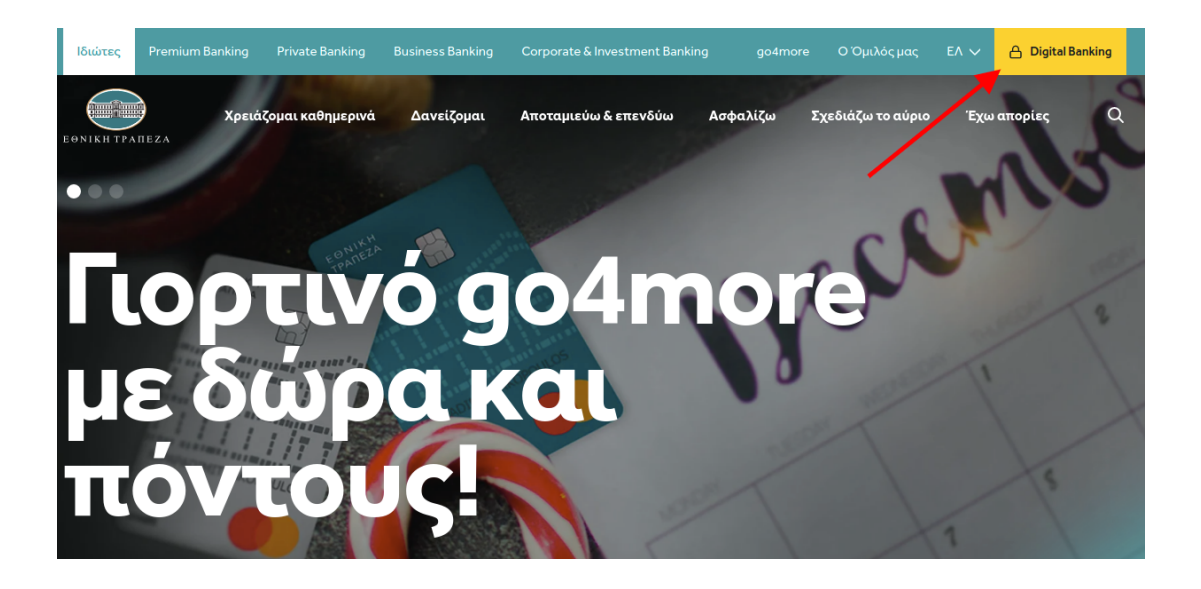

2. Από το δεξί μενού που θα εμφανιστεί επιλέξτε **Ιδιώτης**.

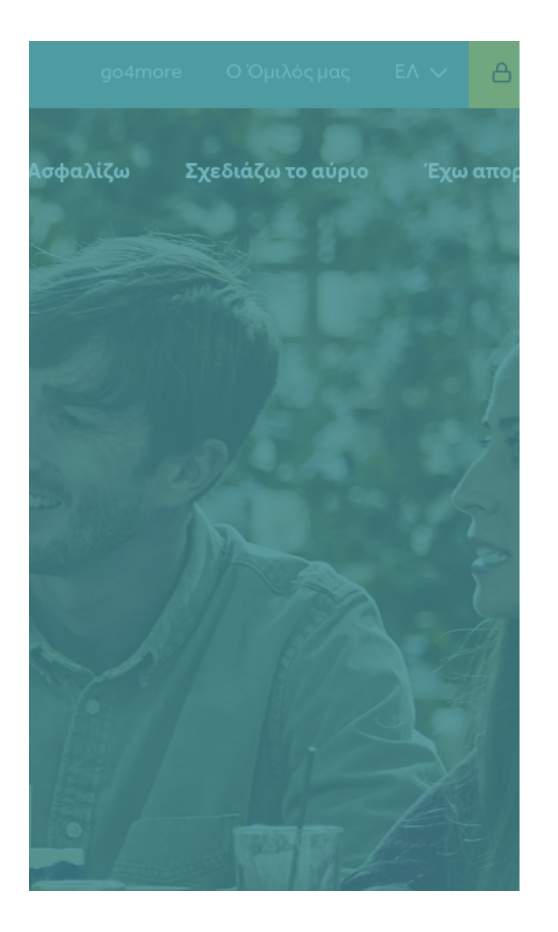

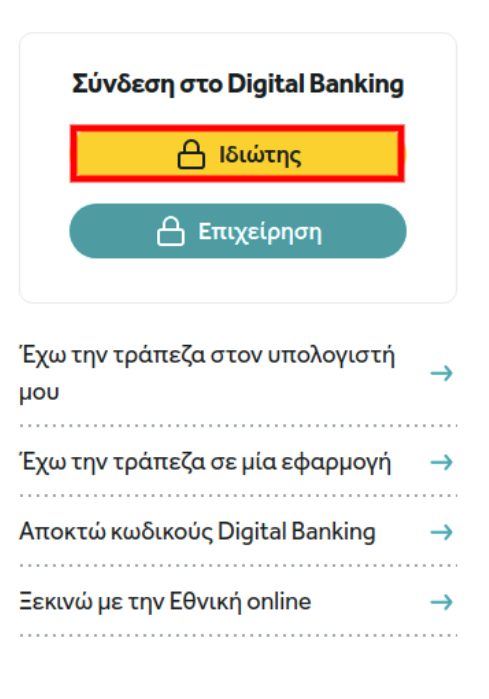

3. Συνδεθείτε εισάγοντας το **username** και το **password** σας. Έπειτα επιλέξτε **Σύνδεση**.

| 100  | The second second second second second second second second second second second second second second second s                                                |  |
|------|----------------------------------------------------------------------------------------------------|--|
| 200  | Σύνδεση στο i-bank ιδιωτών                                                                                                    |  |
| 7 11 | 0                                                                                                    |  |
|      | •••••••••••••••••••••••••••••••••••••••                                                                                                    |  |
|      | Σύνδεση                                                                                                    |  |
|      | Ξέχασα το Password                                                                                                    |  |
|      | Προσοχή! Η Εθνική Τράπεζα δε θα σας ζητήσει<br>ποτέ τους κωδικούς σας και μην απαντάτε σε<br>e-mail που σας ζητούν προσωπικά στοιχεία.<br>Συμβουλές ασφαλείας |  |
|      | • Δείτε το Demo                                                                                                    |  |

4. Επιλέξτε από το πλαϊνό μενού **Μεταφορές & Πληρωμές** και έπειτα **Πληρωμή** λογαριασμών & οφειλών.

| EØNIKH TPATIEZA                                       | <b>Ο</b> , Αναζήτηση |                                                                            |                                               |                                                               |
|-------------------------------------------------------|----------------------|----------------------------------------------------------------------------|-----------------------------------------------|---------------------------------------------------------------|
| Ω<br>Αρχική<br>Μεταφορές ®<br>Πληρωμές<br>Λογαριασμοί |                      | Επιπέξτε το είδος μεταφοράς που<br>( ) ( ) ( ) ( ) ( ) ( ) ( ) ( ) ( ) ( ) | θέλετε να πραγματοποιήσετε                    | ουρείτων<br>Βιατοροφικά<br>Γιληρωμή Πογαριασμών<br>Βι αφείτων |
| Káptes<br>B<br>Money Boxes                            |                      | Επιθογή<br>Σοειόζεστε Βοήθεια; Δείτε ένα Βίνη<br>λογαριασμών.              | Επιπογή<br>τεο για το πώς να εκτεπέσετε Μεταφ | Επιπογή<br>ορά χρημάτων ή Πιπρωμή                             |

5. Στην μπάρα αναζήτησης πληκτρολογήστε **papaki** και στη συνέχεια επιλέξτε το **papaki.com** που θα εμφανιστεί παρακάτω.

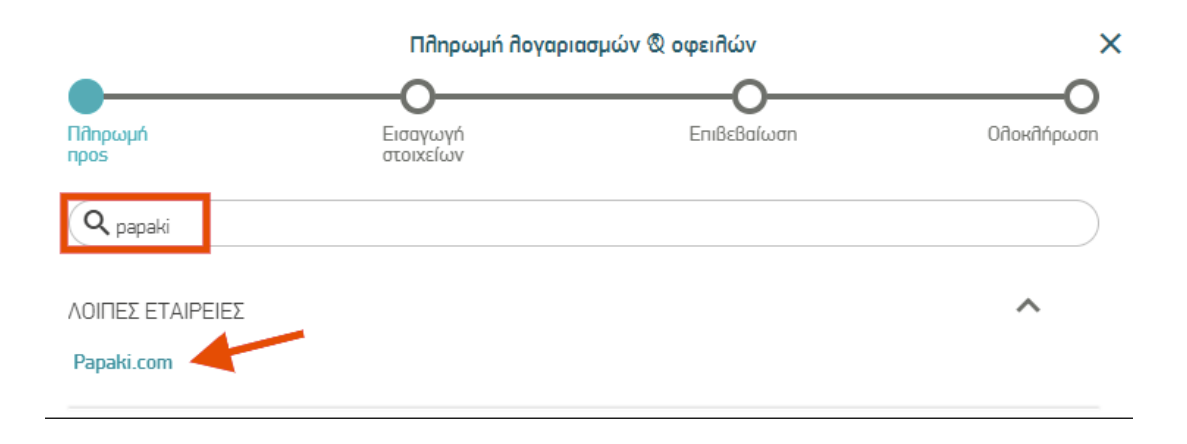

6. Επιλέξτε τον **λογαριασμό** στον οποίο επιθυμείτε να γίνει η χρέωση, συμπληρώστε τον **ηλεκτρονικό κωδικό πληρωμής**, το **ποσό** και έπειτα **Συνέχεια**. Προσοχή, το ποσό που θα συμπληρωθεί πρέπει να είναι το ακριβές ποσό (όχι με στρογγυλοποίηση) που αναφέρει η παραγγελία σας ώστε να μπορέσει το σύστημά μας να αντιστοιχίσει την παραγγελία όταν λάβουμε την πληρωμή.

| ←                                    | Papał                                | ki.com       | ×                         |
|--------------------------------------|--------------------------------------|--------------|---------------------------|
| Πληρωμή<br>προs                      | Εισαγωγή<br>στοιχείων                | Επιβεβαίωση  | Οιοκηύρωσυ                |
|                                      |                                      |              | € _<br>Διαθέσιμο Υπό∂οιπο |
| Κωδικός Πληρωμής *<br>00000000009939 |                                      |              | Βοήθεια                   |
| Подó *<br>10,00                      | €                                    | Σχόλιο       |                           |
| Θέθετε να δωρίσετε σε έ              | ναν φιλανθρωπικό οργανισμό της επιλο | γńs σαs; 🚺 🚺 |                           |
| Αποστοῆή αυτήs τηs c                 | συναλλαγής                           |              |                           |
| 🧿 με κανονική προτερ                 | αιότητα                              |              |                           |
| Ο ως μεταχρονολογημ                  | ιένη ή/και επαναθαμβανόμενη 🧻        |              |                           |
|                                      |                                      |              | Συνέχεια                  |

7. Τέλος, συμπληρώστε τον **ΟΤΡ** (one time password) που θα λάβετε από την

## τράπεζά σας με sms ή με κάποιο άλλο μέσο και επιλέξτε **Επιβεβαίωση**.

| <del>~</del>               | Papaki.com                          |                                 | ×             |
|----------------------------|-------------------------------------|---------------------------------|---------------|
| Πînρωμή<br>προs            | Εισαγωγή<br>στοιχείων               | Επιβεβαίωση                     | Ολοκλήρωση    |
| Επιβεβαιώστε τα στοιχεί    | α της πληρωμής και συμπληρώ         | στε το ΟΤΡ                      |               |
| Λογαριασμόs χρέωσης        |                                     |                                 |               |
| Κωδικόs Π∂ηρωμήs           | 000000009939                        |                                 |               |
| Ποσό Πῆηρωμής              | 10,00 €                             |                                 |               |
| Προμήθεια                  | 0,20€                               |                                 |               |
| Συνολικό ποσό πληρωμήs     | 10,20 €                             |                                 |               |
| Σχόλια                     |                                     |                                 |               |
| Συμπληρώστε το ΟΤΡ που λάβ | ατε μέσω ειδοποίησης (push notifica | tion) στο NBG Mobile Banking. i |               |
| OTP<br>— — — — — — —       |                                     | Λήψη νέ                         | iou OTP μέσω: |
|                            |                                     |                                 | Επιβεβαίωση   |